## **EXNER PROCESS EQUIPMENT**

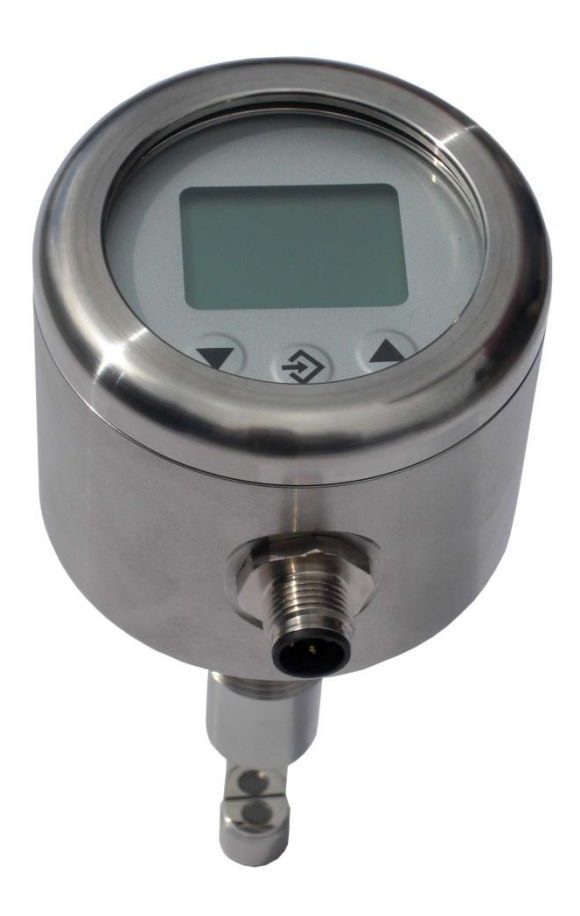

## EXSPECT 250 / 260

NIR – Sensor Technical Information All brand and product names are registered trademarks of Exner Process Equipment GmbH.

Imprint

Editor:

#### **EXNER PROCESS EQUIPMENT GMBH**

Industriestr. 6A D-76275 Ettlingen

Date of issue: 2015-11-05

© 2010, Dipl.-Ing. Detlef Exner

Status 2015-11-05

EXspect 250-260 TI eng 151105

All rights, including those of the translation, are reserved.

The contents of this operating manual may only be reproduced upon written approval of EXNER PROCESS EQUIPMENT GMBH, Ettlingen. Any technical information, drawings, etc. are subject to copyright law. Technical changes are reserved. Printed on paper made of chlorine-free and acid-free cellulose.

## **Table of Contents**

| 1   | Product description                   | 5   |
|-----|---------------------------------------|-----|
| 1.1 | NIR - Sensor EXSPECT                  | 5   |
| 1.2 | Functions                             | 6   |
| 1.3 | Calibration                           | 8   |
| 1.4 | Process integration                   | .10 |
| 2   | Parameterisation                      | 13  |
| 2.1 | User menu                             | .13 |
| 2.2 | Output current                        | .15 |
| 2.3 | Switching points                      | .15 |
| 2.4 | Display                               | .17 |
| 2.5 | Keylock                               | .18 |
| 2.6 | Reset                                 | .18 |
| 3   | Calibration by the user               | 19  |
| 3.1 | Calibration menu                      | .19 |
| 3.2 | Calibration using reference solutions | .20 |
| 3.3 | Calibration using reference device    | .22 |
| 3.4 | Resetting to the factory calibration  | .23 |
| 4   | Technical data                        | 25  |
| 4.1 | Standards                             | .25 |
| 4.2 | Specification                         | .25 |
| 4.3 | Dimensions                            | .26 |
| 4.4 | Ambient conditions                    | .26 |
| 4.5 | Process conditions EXSPECT            | .27 |
| 4.6 | Order structure EXspect 250           | .28 |
| 4.7 | Order structure EXSPECT 260           | .29 |
| 5   | Spare parts and accessories           | 31  |

#### 1 **Product description**

#### 1.1 NIR - Sensor EXSPECT

Components

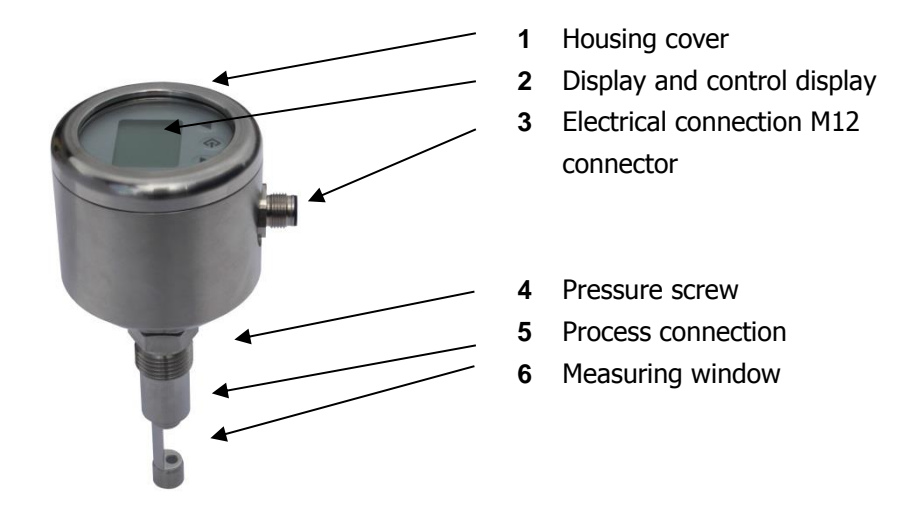

NIR sensor

**Measuring procedure** The NIR sensor EXspect 250/260 is a 180° see-through sensor measuring absorption or opacity in fluids in the near infrared range (880nm wavelength).

- Absorption In liquid media, a collimated light beam is damped by absorption and scattering. This damping can be measured in the event of a defined optical path length (transmission path) and, thus, conclusions can be drawn regarding the rayed medium, because the absorption of a fluid is directly proportional to its concentration, which is described by the Lambert-Beer law. The underlying measuring unit of absorption is AU (absorption units). One AU corresponds to a light loss of 90%, 2 AU correspond to 99%, 3 AU correspond to 99.9% and so on.
  - **Opacity** Opacity is an optical impression describing the property of intransparent media regarding the damping of light. Opacity is not an unambiguously defined or physical quantity, but a subjective impression. In order to improve the comparability, opacity measurements were calibrated using so-called reference standards (e.g. formazine). Nevertheless, the displayed measured values of the opacity measurements strongly depend on the measuring

principle, the wavelength, the measuring angle, and the optical path length.

- **EXspect 250** The NIR sensor EXspect 250 is a sensor for monitoring the optical density or opacity of fluids in order to monitor continuous process results or to securely indicate changes. In this, the measuring range is between 0...6 AU/OD, 3250 EBC or 0...13,000FAU.
- **EXspect 260** Just like the EXspect 250, the NIR sensor EXspect 260 is designed for monitoring the optical density of fluids, but this sensor is used in manual or automatic quick-change fittings of the SAW family. By using quick-change fittings, the sensor can be flushed or removed with the process running, efficiently preventing corrupt results caused by coatings on the measuring windows and allowing for secure long-term monitoring of processes.
- **Measuring range** The measuring range of the EXspect 250/260 sensors is as follows referred to the different measuring units:

| 06 AU/OD     | absorption units,                              |
|--------------|------------------------------------------------|
|              | this corresponds to an optical density of 6 OD |
| 03.250 EBC   | European Brewery Convention                    |
| 013.000 FAU  | formazine absorption unit                      |
| 013.000 TEF  | opacity units formazine                        |
| 026.650 mg/l | milligrams per litre of dry substance          |
|              |                                                |

#### **1.2** Functions

- Measuring principle (MPr) Defines the basic measuring principle of the sensor. The selection options are absorption measurement and opacity measurement.
  - Measuring unit(Unit) Defines the displayed unit of the measured value. For the<br/>absorption measurement, it is possible to select between AU<br/>(absorption unit) and a customer-defined, free measuring unit<br/>CDU (Customer Defined Unit).

If you selected the opacity measurement option as measuring

|                                                  | principle, you can select between the following measuring units:EBCEuropean Brewery ConventionFAUFormazine Absorption UnitTEFTrübungseinheiten Formazin (opacity units<br>formazine)MGLMilligrams per Litreand a custorer-defined, free measuring unit CDU (CustomerDefined Unit |
|--------------------------------------------------|----------------------------------------------------------------------------------------------------|
|                                                  | In this, the following is applicable: $1 \text{ FAU} = 1 \text{ TEF} = 0.25 \text{ EBC} = 2.05 \text{mg/L}.$                                                                                                    |
| Decimal point<br>User unit<br>Display switchover | (Cdud) Defines the decimal point (decimal place) in the display<br>(Cdu) Defines the display scope of the user unit<br>Defines which measured value is to be displayed:<br>(turB) Opacity / absorption<br>(tEMP) Temperature                                                     |
|                                                  | (Alt) Opacity / absorption and temperature alternating<br>Regardless of the display switchover, the analogue output always<br>delivers a signal depending on the opacity / absorption.                                                                                           |
| Start of measuring<br>range                      | (Mrb) Defines the 4mA point for the output current. The range can<br>be selected freely between 019999 (0.00019.999). The<br>measuring range is set in the measuring unit currently used in<br>each case.                                                                        |
| End of measuring<br>range                        | (MrE) Defines the 20mA point for the output current. The range can be selected freely between 019999 (0.00019.999). The measuring range is set in the measuring unit currently used in each case.                                                                                |
| Damping                                          | (dan) Damps the measured value in the range of 0.0200.0 seconds both for the output current and for the display.                                                                                                    |
| Zero point range                                 | (r-o-) Defines a range in display digits around the zero point where the measured value is set to 0.                                                                                                    |
| Switching-on point                               | (don) Defines the switching-on point of the switching output. The range can be selected freely between 019999 (0.00019.999).                                                                                                    |

Switching-off point (doff) Defines the switching-off point of the switching output. The range can be selected freely between 0 ... 19999 (0.000... 19.999). Switching function (dtyp) Defines the switching function of the switching output. The options to select from are normally closed (NC) and normally open (NO). Switching delay (ddly) Defines a switching delay of the switching output. The range can be selected freely between 0.0...200.0 seconds. Lower output limit (Roll) Defines the minimum output current. The range can be selected freely between 0 ... 22.5mA. **Upper output limit** (RoHL) Defines the maximum output current. The range can be selected freely between 0 ... 22.5mA. Leakage current (Mout) If the transmitter detects an internal error, an error code is shown on the display and the leakage current defined at this point is generated. The leakage current can be selected freely between 0 ... 22.5mA. **Keylock** (AuLo) Upon corresponding operating time, the keyboard is locked in order to prevent unauthorised operation. The setting range can be selected freely between 0...100 minutes; if 0 is entered, the keylock is disabled. Reset (rst) By setting the reset function in the user menu to the option "YES", all parameters of the user menu are reset to the factory settings. The calibration values are maintained. ESC (ESC) When ultimately using the ESC function in the user menu, all changed parameters of the previous parameterisation will be stored. The calibration values are maintained.

#### 1.3 Calibration

The EXspect 250/260 sensor was subjected to a calibration procedure in the factory, whereby it is possible to reset the

| product to this configuration, even after accidental misuse. This |
|-------------------------------------------------------------------|
| factory calibration is performed both with absorption standards   |
| and with formazine solution. Therefore, the sensor is prepared    |
| and can directly be used both for absorption and opacity          |
| measurements.                                                     |

Since the opacity is not an unambiguously defined quantity, but a subjective impression, opacimeters are calibrated with reference standards. The displayed measured values outside of the reference standards strongly depend on the measuring system, the wavelength, and the measuring angle, however. In order to improve the comparability of different measuring systems, user-specific calibration may make sense. This can be performed in the calibration menu without finally deleting the factory calibration. Reasonable calibration procedures are described in chapter 6 Calibration.

| Number of<br>calibration points     | (CdEF) Defines the number of calibration points for the user-specific calibration. You can select between at least 2 and 6 points at the most.                                                                             |
|-------------------------------------|----------------------------------------------------------------------------------------------------|
| Calibration points<br>target values | (Cj16) The target values of the respective calibration points are set here.                                                                                                    |
| Calibration points<br>actual values | (CAL16) The actual values of the respective calibration points are set here.                                                                                                    |
| Save                                | (SAJE) The user-specific calibration is saved and accepted as soon as the "SAVE" function is set to "YES".                                                                                                    |
| Reset                               | The reset function in the calibration menu can be used in order to discard the user-specific calibration and the sensor is reset to the factory calibration. However, the parameterisation in the user menu is maintained. |

#### **1.4 Process integration**

- Sensor The EXSPECT 250 sensor is installed into pipelines or tanks by means of his hygienic modular 1/2" process connections directly using a welding sleeve (e.g. BP15) or inserted into existing process connections using the corresponding process adapters. The EXspect 260 rod-shaped sensor is installed into a quick-change fitting (SAW) that in turn is connected to the process lines or to the tank.
- **Transmitter** The transmitter is supplied with 24VDC, is equipped with a freely parameterisable switching output, and a 4...20mA output for measured value output.

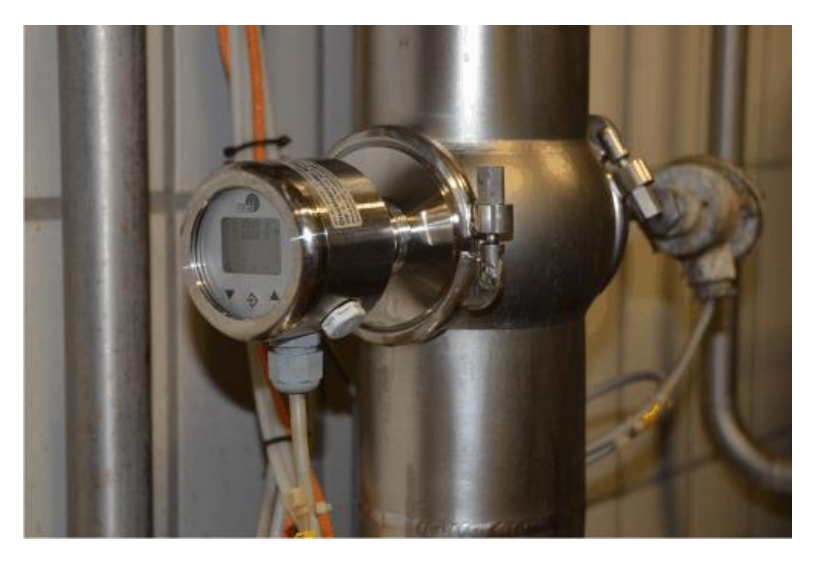

Process integration

| Pressure              | The EXspect sensor can be used at pressures of up to 10bar and                                                                                                    |  |
|-----------------------|----------------------------------------------------------------------------------------------------|--|
| Temperature           | at maximum process temperatures of up to 90°C.                                                                                                    |  |
|                       | (140°C maximum for 2h (SIP cycle)                                                                                                    |  |
| !!!                   | Please observe the pressure and temperature diagrams in chapter 9.5!                                                                                                    |  |
| Installation position | As a matter of principle, the sensors can be operated in any position. However, please observe the good legibility of the indicator and good accessibility and operability. |  |
| Measuring window      | The measuring windows must be oriented in such a way that no air bubbles or particles may be caught between them.                                                           |  |

The measuring windows must be kept clean. This can be achieved by an appropriate CIP / SIP cleaning process or you can alternatively use the EXspect sensor in combination with an SAW quick-change fitting.

#### **Parameterisation** 2

#### 2.1 User menu

# **ATTENTION!**

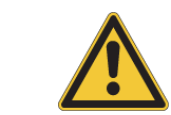

Incorrect settings in the parameters may result in the output of incorrect measured values and switching points. This may result in accidental process influence.

 $\mathbf{\Lambda}$ 

Please make sure that only authorised and trained personnel perform changes to the parameterisation.

#### The sensor is parameterised using the function keys on the display.

The user menu can be opened by pressing the Enter button. The individual parameters can be accessed by pressing the arrow buttons.

If you want to configure a parameter, you must press the Enter button again, use the arrow button to select the desired setting, and confirm your selection finally using the Enter button.

At the end of the parameters you can return to the display by pressing ESC (Escape) and the Enter button.

#### User menu

#### The **bold** and **underlined values** are the **standard user**

parameters. The "RST" function resets all user parameters to the factory settings.

| Para-<br>meter | Denomination                       | Value range                   | Description           |
|----------------|------------------------------------|-------------------------------|-----------------------|
| ESc            | Start/end of menu                  | not applicable                | Menu input and output |
| MPr            | Measuring principle                | tur opacity<br>AbS absorption |                       |
| unlt           | Selection of the<br>measuring unit | MPR = AbS                     | MPR = tur             |
|                | Ĵ                                  | AԱ <b>(Au)</b>                | Ebc (EBC)             |
|                |                                    | cdu (CDU)                     | FAu <b>(FAU)</b>      |
|                |                                    |                               | tef (TEF)             |
|                |                                    |                               | MGL (mg/l)            |

| Para-<br>meter | Denomination                                           | Value range              | Description                                                                                                    |
|----------------|--------------------------------------------------------|--------------------------|----------------------------------------------------------------------------------------------------|
|                |                                                        |                          | adu (CDU)                                                                                                    |
| cdud           | Decimal place of the user unit                         | 00.000                   | Defines the decimal places<br>of the user unit (cdu)                                                                                                    |
| cdu            | User unit                                              | 019999                   | Defines the value range of                                                                                                    |
| dsp            | Display switchover                                     | <u>turB</u> , temp, ALT  | Definition of which<br>measured value is to be<br>displayed:                                                                                                    |
|                |                                                        |                          | turB: opacity/absorption                                                                                                    |
|                |                                                        |                          | temp: temperature                                                                                                    |
|                |                                                        |                          | Alt: opacity/absorption<br>and temperature<br>alternating                                                                                                    |
|                |                                                        |                          | Regardless of the display<br>switchover, the analogue<br>output always delivers a<br>signal depending on the<br>opacity.                                           |
| MRB            | Start of measuring range<br>(Measuring begin)          | <u>0</u> 19999           | Defines the 4mA point.                                                                                                    |
| MRE            | End of measuring range<br>(Measuring end)              | 0 <b>19999</b>           | Defines the 20mA point.                                                                                                    |
| dAM            | Damping<br>(Damping)                                   | <u>0.0</u> 200.0         | Damps the measured value for opacity.                                                                                                    |
| r-o-           | Zero point range<br>(Range of Zero)                    | <u><b>0</b></u> 1/3 Mbr. | Defines a range in display<br>digits around the zero<br>point where the measured<br>value is set to 0.                                                             |
| Don            | Switching-on point<br>(Digital Output on)              | <u>0</u> 19999           | Defines the switching-on point.                                                                                                    |
| doff           | Switching-off point<br>(Digital Output off)            | 0 <b>19999</b>           | Defines the switching-off<br>point.                                                                                                    |
| dtyp           | Switching function<br>(Digital Output type)            | <u>no</u> , nC           | no = normally open<br>nC = normally closed                                                                                                    |
| ddly           | Switching delay<br>(Digital Output delay)              | <u>0.0</u> 200.0s        | Delays the switching point by up to 200s.                                                                                                    |
| Aoll           | Lower output limit<br>(Analogue Output lower<br>limit) | <u>0</u> 22.5mA          | Defines the minimum output current.                                                                                                    |
| Aoul           | Upper output limit<br>(Analogue Output upper<br>limit) | 0 <b>22.5</b> mA         | Defines the maximum output current.                                                                                                    |
| Mout           | Leakage current<br>(Malfunction Output)                | 0 <b>22.5</b> mA         | If the transmitter detects<br>an internal error, an error<br>code is shown on the<br>display and the defined<br>current signal is output.                          |
| Aulo           | Keylock                                                | <u>0</u> 100min.         | Upon corresponding<br>operating time, the<br>keyboard is locked in<br>order to prevent<br>unauthorised operation.<br>The setting 0 will<br>deactivate the keylock. |
| rst            | Reset                                                  | <u>no</u> , Yes          | Resetting the user<br>parameters to the default<br>settings; the calibration<br>values are maintained                                                              |
| esc            | Start/end of menu                                      | not applicable           | Menu input and output<br>(saving the entered<br>parameters)                                                                                                    |

#### 2.2 Output current

The EXspect sensor is equipped with a 4...20mA output in order to output the absorption measured values. The output current is configured by means of the following parameters:

MRB defines the start of the measuring range and thus the 4mA point.

MRE defines the end of the measuring range and thus the 20mA point.

*d*AM defines the damping effecting the display and the output current.

Aoll defines the minimum output current that can be output.

Aoul defines the maximum output current that can be output.

Mout defines the leakage current applied to the output current in the event of an internal error.

#### 2.3 Switching points

# The EXspect sensor is equipped with a PNP switching output configured by four parameters.

Don defines the switching-on point and  $d\! {\it off}$  defines the switching-off point.

Together, both parameters determine the function of the switching output:

If *don* is lower than *doff*, the output is switched on once the measured value is between the switching points (window function).

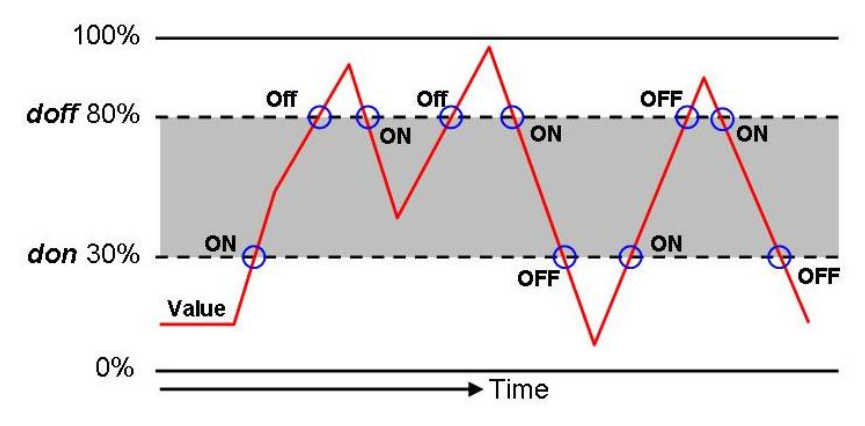

If *don* is higher than *doff*, the output is switched on once the measured value exceeds *don*. The product is switched off only when the measured value falls below *doff* (hysteresis function).

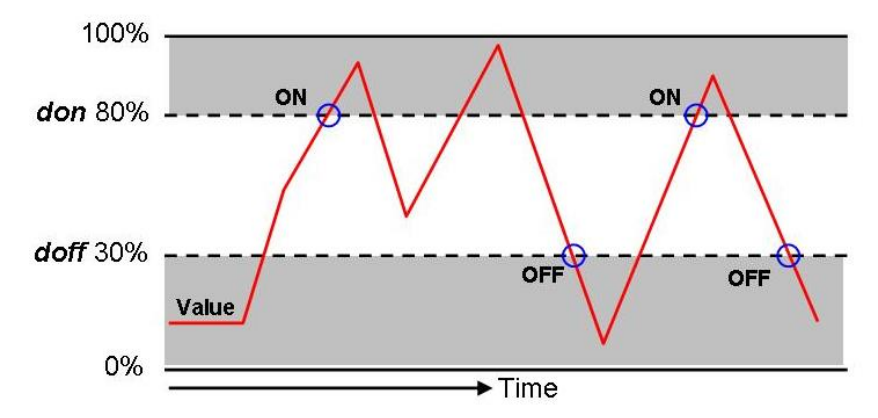

If don equals doff, the output is switched on once the measured value exceeds the switching value don + doff and is switched off once the measured value falls below the switching value don + doff again.

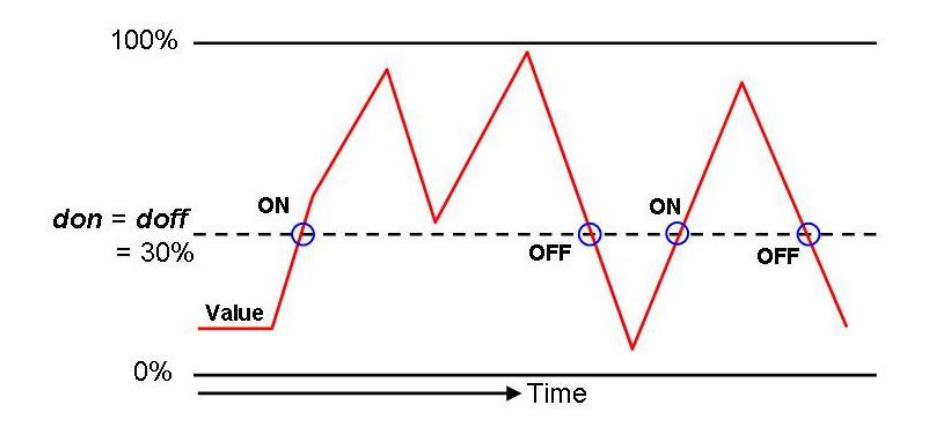

Both parameters can be set independently.

*dtyp* inverts the function of the switching output.

If the value is NO, the switching output will work as normally open

(NO) contact; if the value is NC, the switching output will work as normally closed (NC) contact.

*ddly* delays the reaction of the switching output by up to 200.0s. This value holds true for switching on and switching off.

#### 2.4 Display

#### The EXspect sensor is equipped with a removable display. The sensor can be parameterised using the display (optionally using the PC).

Even without the display, the sensor works as previously parameterised.

Dsp defines the display value. The display can show the opacity/absorption, the temperature in °C, or both values in an alternating fashion.

#### 2.5 Keylock

# You can protect the keyboard against unauthorised access.

*Aulo* activates the keylock by setting a value of more than "0". The set value corresponds to the time in minutes, as of which the keyboard will be locked after the last entry was made. If another entry is made, the time will start anew. If "0" is entered, the keylock will be deactivated.

The locked keyboard can be unlocked by de-energising the sensor for a short period of time. For this, disconnect the connector for a short period of time and reconnect it afterwards.

#### 2.6 Reset

#### You can reset all user parameters to factory settings.

rst resets all parameters to the factory settings if you change the

setting value to YES and confirm your selection with the Enter button. The aforementioned does not affect a user calibration, because it can only be reset in the calibration menu, see chapter 6.1.

#### 3 Calibration by the user

#### 3.1 Calibration menu

## ATTENTION! Incorrect settings in the para

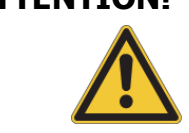

Incorrect settings in the parameters may result in the output of incorrect measured values and switching points. This may result in accidental process influence.

 $\checkmark$ 

Please make sure that only authorised and trained personnel perform changes to the calibration.

## The sensor is parameterised using the function keys on the display.

Pressing the arrow  $\underline{\Lambda}$  button for 4-5 seconds will open the calibration menu. If you press the arrow keys repeatedly, you can go to the individual parameters.

If you want to configure a parameter, you must press the Enter button, use the arrow key to select the required setting, and confirm your selection by using the Enter button.

At the end of the parameters you can return to the display by pressing ESc (Escape) and the Enter button. The "RST" function resets the calibration to the factory calibration.

| Para-<br>meter | Denomination                         | Value range                     | Description                                                                                                    |
|----------------|--------------------------------------|---------------------------------|----------------------------------------------------------------------------------------------------|
| ESc            | Start/end of menu                    | not applicable                  | Menu input and output                                                                                                    |
| cdef           | Number of calibration<br>points      | 26                              | Defines the number of calibration points.                                                                                                    |
| CJ1CJ4         | Calibration points: target<br>values | 019999<br>and/or<br>0,00019,999 | Defines the target<br>values of the calibration<br>points<br>(must be entered by<br>the user)                                                     |
| CAL1<br>CAL4   | Calibration points:<br>actual values | 019999<br>and/or<br>0,00019,999 | Defines the actual<br>values of the calibration<br>points<br>(must be entered by<br>the user)<br>The display alternates<br>with the target values |
| SAVE           | Saving the calibration               | <u>no</u> ., YES                | Saves and/or accepts<br>the user calibration<br>values and overwrites<br>the most recent<br>calibration this way.                                 |
| rst            | Reset                                | <u>no</u> , Yes                 | Reset to factory calibration, the user                                                                                                    |

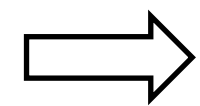

| Para-<br>meter | Denomination      | Value range    | Description                                                 |
|----------------|-------------------|----------------|-------------------------------------------------------------|
|                |                   |                | parameters are<br>maintained                                |
| esc            | Start/end of menu | not applicable | Menu input and output<br>(saving the entered<br>parameters) |

#### 3.2 Calibration using reference solutions

# ATTENTION! Incorrect settings in the parameters may result in the output of incorrect measured values and switching points. This may result in accidental process influence.

 $\mathbf{\Lambda}$ 

Please make sure that only authorised and trained personnel perform changes to the calibration.

#### The sensor is parameterised using the function keys on the display. The operating steps can be found in chapter 6.1.

Please proceed as follows to perform a calibration using reference solutions:

- 1. Please check that the sensor is set to the required measuring principle (absorption / opacity) (see chapter 5.1).
- 2. Reset the calibration to the factory calibration (rst, see

chapter 6.4) and save the reset by selecting  $SAVE = Y_{es.}$ 

3. Prepare a table in accordance with the following example, shown for 4 different reference solutions here.

| Reference solution | known<br><b>target value</b><br>of the reference solutions | determined<br><b>actual value</b><br>of the reference solutions |
|--------------------|------------------------------------------------------------|-----------------------------------------------------------------|
| 1                  | e.g. 250 EBC                                               | e.g. 234EBC                                                     |
| 2                  |                                                            |                                                                 |
| 3                  |                                                            |                                                                 |
| 4                  |                                                            |                                                                 |

In this, the target value describes the known value of the reference solution (e.g. manufacturer's specifications).

- 4. Please enter the known values of the reference solutions in the column **target values** of the table. The device must show these values upon calibration.
- 5. Use the sensor to consecutively measure the reference solutions and enter the actual values displayed by the sensor in the table. Avoid erroneous measurements caused by diversion by flushing and thoroughly drying the sensor between the respective measurements.
- 6. Transfer the values from the table into the sensor as follows (see chapter 6.1):
  - define the number of calibration points cdef
  - enter the known target values of the calibration solutions cji-cj4
  - enter the determined actual values of the calibration solutions calı-cal4
- 7. Confirm your entries by selecting  $SAVE = Y_{es}$  (chapter 6.1).

You can check the calibration by re-submerging the sensor into the reference solutions. If the sensor shows the target values, the calibration was successful.

# Please make sure that the used reference solutions cover your required measuring range as far as possible.

#### **3.3 Calibration using reference device**

#### ATTENTION!

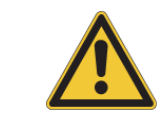

 $\mathbf{N}$ 

Incorrect settings in the parameters may result in the output of incorrect measured values and switching points. This may result in accidental process influence.

Please make sure that only authorised and trained personnel perform changes to the calibration.

#### The sensor is parameterised using the function keys on the display. The operating steps can be found in chapter 6.1.

If you want to adapt the Exspect sensor to a reference device during an ongoing process, please calibrate the sensor as follows using a reference device:

- 1. Please check that the sensor is set to the required measuring principle (absorption / opacity) (see chapter 5.1)
- 2. Reset the calibration to the factory calibration (rst, see

chapter 6.4) and save the reset by selecting  $SAVE = Y_{es.}$ 

3. Prepare a table in accordance with the following sample, shown for 4 different reference measurements here.

| Reference solution | Target value<br>measured value of the<br>reference device | Actual value<br>measured value of the<br>sensor |
|--------------------|-----------------------------------------------------------|-------------------------------------------------|
| 1                  | e.g. 1250 FAU                                             | e.g. 1225 FAU                                   |
| 2                  |                                                           |                                                 |
| 3                  |                                                           |                                                 |
| 4                  |                                                           |                                                 |

In order to adapt the EXspect sensor to a reference device, any samples are used for calibration instead of ready-to-use reference solutions. These samples are measured by means of a reference device. The respective result corresponds to the target value. The measured values the EXspect sensor displays in the respective samples correspond to the actual values.

- Please enter the measured values of the samples determined using the reference device in column **target values** of the table. The device must show these values upon calibration.
- 5. Use the EXspect sensor to consecutively measure the samples and enter the actual values displayed by the sensor in the table. Avoid erroneous measurements caused by diversion by flushing and thoroughly drying the sensor between the respective measurements.
- 6. Transfer the values from the table into the sensor as follows (see chapter 6.1):
  - define the number of calibration points cdef
  - enter the known target values of the calibration solutions cji-cj4
  - enter the determined actual values of the calibration solutions calı-cal4
- 7. Confirm your entries by selecting  $SAVE = Y_{es}$  (chapter 6.1).

You can check the calibration by re-submerging the sensor into the samples. If the sensor shows the target values, the calibration was successful.

Please make sure that the used samples cover your required measuring range as far as possible.

#### **3.4** Resetting to the factory calibration

ATTENTION!Incorrect settings in the parameters may result in the output of<br/>incorrect measured values and switching points. This may result in<br/>accidental process influence.

Please make sure that only authorised and trained personnel perform changes to the calibration.

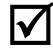

#### The sensor is parameterised using the function keys on the display. The operating steps can be found in chapter 6.1.

Please proceed as follows if you want to reset the EXspect sensor to the factory calibration and delete possible user calibrations in doing so:

- 1. Press the arrow  $\underline{\Lambda}$  button for 4-5 seconds. You will get access to the calibration menu.
- 2. Press the arrow  $\underline{\Lambda}$  button until the display shows rst.
- 3. Press the Enter button and use the arrow  $\underline{\Lambda}$  button to select the option  $\gamma_{es}$ .
- 4. Again press the Enter button in order to confirm the resetting process.
- 5. Press the arrow **V** button in order to open the SAVE function. Confirm your selection using SAVE =  $\gamma_{es}$  in order to save the reset to the factory calibration.

### 4 Technical data

#### 4.1 Standards

EN 61326-1: 10-2006 EN 61326-2-3: 5-2007 DIN/EN 27027 (ISO 7027)

#### 4.2 Specification

| Sensor specifications |                                                                 |
|-----------------------|-----------------------------------------------------------------|
| Measuring range       | 06 AU (OD) /03250 EBC/013,000 FAU                               |
| Wavelength            | 880 nm                                                          |
| Light source          | LED                                                             |
| Optical path length   | 5mm                                                             |
| Material              | Stainless steel 1.4435 (316L)                                   |
| Surface quality       | Electropolished < Ra 0.37µm                                     |
| Measuring window      | Sapphire                                                        |
| Supply voltage        | 24VDC                                                           |
| Output current        | 420mA                                                           |
| Switching output      | NO or NC parameterisable 150mA max                              |
| Degree of protection  | IP67/IP69K                                                      |
| Cable connection      | M12 connector 5-pin                                             |
| Cable length          | 3m or 5m                                                        |
| Process connection    | G <sup>1</sup> /2" for process connections<br>(modular@process) |

#### 4.3 Dimensions

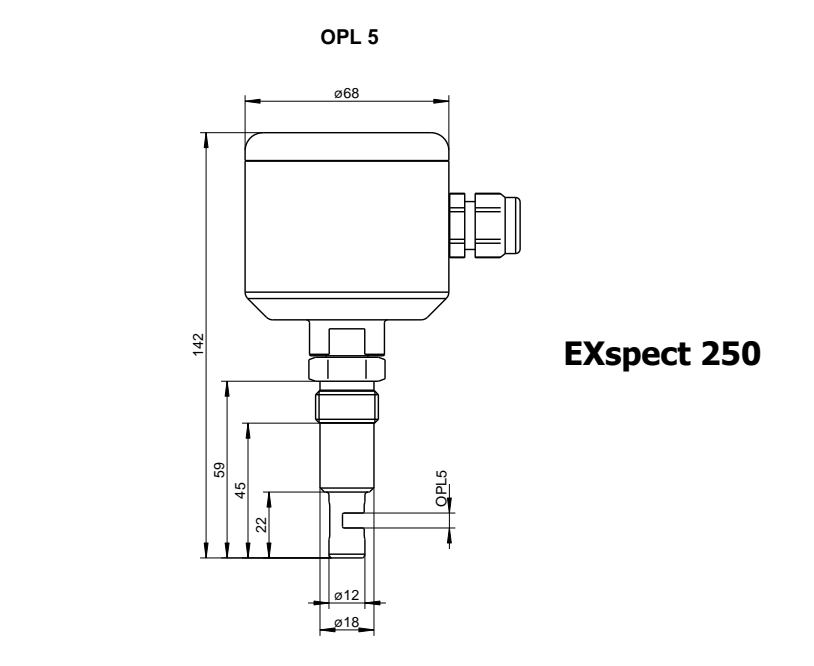

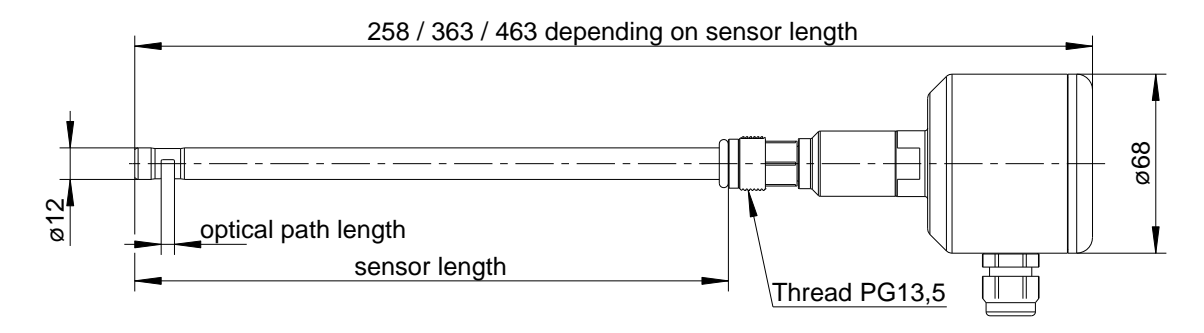

EXspect 260

Sensor length 225mm

#### 4.4 Ambient conditions

| Ambient temperature               | - 10 - 70°C |
|-----------------------------------|-------------|
| Transport and storage temperature | - 20 - 80°C |

#### 4.5 Process conditions EXSPECT

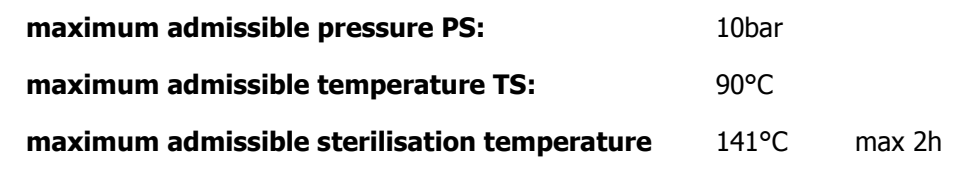

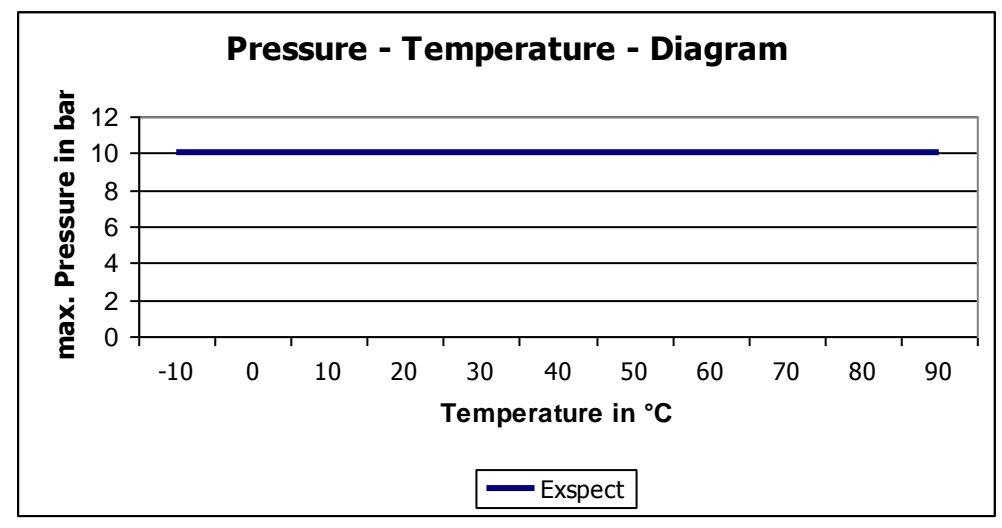

Pressure – temperature diagram EXspect

#### 4.6 Order structure EXSPECT 250

| Sensor EXSPECT 250 |      |            |                                |           |             |                         |
|--------------------|------|------------|--------------------------------|-----------|-------------|-------------------------|
|                    | Code | Material   |                                |           |             |                         |
|                    | 4435 | Stainless  | Stainless steel, 1.4435 / 316L |           |             |                         |
|                    | XXXX | Special op | Special option                 |           |             |                         |
|                    |      | -          |                                |           |             |                         |
|                    |      | Code       | Optical Path Length            |           |             |                         |
|                    |      | 05         | 5 mm                           |           |             |                         |
|                    |      | XXX        | Special op                     | otion     |             |                         |
|                    |      |            | -                              |           |             |                         |
|                    |      |            | Code                           | Process   | Connectio   | n                       |
|                    |      |            | G12                            | Thread G  | 1/2" for we | ld in socket            |
|                    |      |            | I25                            | Ingold DI | N25 G1 1/4' | o-ring position 25mm    |
|                    |      |            | XXX Special option             |           |             |                         |
|                    |      |            |                                | _         |             |                         |
|                    |      |            |                                | Code      | Elektrisch  | ner Anschluss           |
|                    |      |            |                                | M12       | Plug M12,   | 5 pins Plug M12, 5 pins |
|                    |      |            |                                | XXX       | Special opt | tion                    |
|                    |      |            |                                |           | -           |                         |
|                    |      |            |                                |           | Code.       | Display                 |
|                    |      |            |                                |           | 1           | With integrated display |
|                    |      |            |                                |           | 0           | Without display         |
|                    |      |            |                                |           | Х           | Special option          |
|                    |      |            |                                |           |             |                         |
| EXSPECT 250        |      | -          | -                              | -         | -           | - Order code            |

#### 4.7 Order structure EXSPECT 260

| Sensor  | EXspec | t 260      |             |            |            |                           |
|---------|--------|------------|-------------|------------|------------|---------------------------|
|         | Code   | e Material |             |            |            |                           |
|         | 4435   | Stainless  | steel 1.443 | 85 (316L)  |            |                           |
|         | XXXX   | Special of | ption       |            |            |                           |
|         |        |            |             |            |            |                           |
|         |        | Code       | Sensor l    | ength      |            |                           |
|         |        | 120        | 120 mm      |            |            |                           |
|         |        | 225        | 225 mm      |            |            |                           |
|         |        | 325        | 325 mm      |            |            |                           |
|         |        | XXX        | Special op  | otion      |            |                           |
|         |        |            |             |            |            |                           |
|         |        |            | Code        | Optical Pa | ath Length |                           |
|         |        |            | 05          | 5 mm       |            |                           |
|         |        |            | XX          | Special op | otion      |                           |
|         |        |            |             |            |            |                           |
|         |        |            |             | Code       | Processo   | onnection                 |
|         |        |            |             | PG1        | Thread P   | G13.5 Thread PG13.5       |
|         |        |            |             | XXX        | Special o  | ption                     |
|         |        |            |             |            |            |                           |
|         |        |            |             |            | Code       | Electrical connection     |
|         |        |            |             |            | M12        | Plug M12, 5 pins          |
|         |        |            |             |            | XXX        | Special option            |
|         |        |            |             |            |            | -                         |
|         |        |            |             |            |            | Code Display              |
|         |        |            |             |            |            | 1 With integrated display |
|         |        |            |             |            |            | 0 Without display         |
|         |        |            |             |            |            | X Special option          |
|         |        |            |             |            |            |                           |
| EXSPECT | 260    | -          | -           | -          | -          | - Order code              |

## 5 Spare parts and accessories

| Accessories EXspect 250 / 260 |              |  |  |  |
|-------------------------------|--------------|--|--|--|
| Description                   | Order code   |  |  |  |
| Connecting cable 2m           | 2-125-00-001 |  |  |  |
| Connecting cable 5m           | 2-125-00-002 |  |  |  |
| Connecting cable 10m          | 2-125-00-003 |  |  |  |
| Control display               | 2-116-00-003 |  |  |  |

| Accessories for rod-shaped sensor EXspect 260 |             |  |  |  |
|-----------------------------------------------|-------------|--|--|--|
| Description                                   | Order code  |  |  |  |
| Manual retractable holder EXtract8XX-M        | auf Anfrage |  |  |  |
| Automatic retractable holder EXtract8XX       | auf Anfrage |  |  |  |
| Controlunit EXmatic460                        | auf Anfrage |  |  |  |

| Certificates EXspect 250 / 260                            |              |  |  |  |
|-----------------------------------------------------------|--------------|--|--|--|
| Description                                               | Order code   |  |  |  |
| Certificate EN10204-2.2 for surface roughness (Ra<0.38µm) | 2-121-01-001 |  |  |  |
| Certificate EN10204-3.1 for material                      | 2-121-01-002 |  |  |  |

| Einbauadapter EXspect 250             |                     |               |  |  |  |
|---------------------------------------|---------------------|---------------|--|--|--|
| Beschreibung                          | Zeichnung           | Bestellnummer |  |  |  |
| Einschweißstutzen G ½"<br>zylindrisch | ø30<br>G1/2"<br>K   | 2-087-33-003  |  |  |  |
| Einschweißstutzen G ½"<br>rund        | ø30<br>G1/2"<br>ø35 | 2-083-33-004  |  |  |  |
| Prozessadapter Varivent F<br>DN25-40  |                     | 2-083-33-001  |  |  |  |
| Einschweißhilfe G1/2"<br>aus Messing  | SW15<br>            | 2-086-11-001  |  |  |  |

Exner Process Equipment GmbH Industriestraße 6a D-76275 Ettlingen Fon.: +49 (0)7243 9454290 Fax.: +49 (0)7243 94542999 www.e-p-e.com